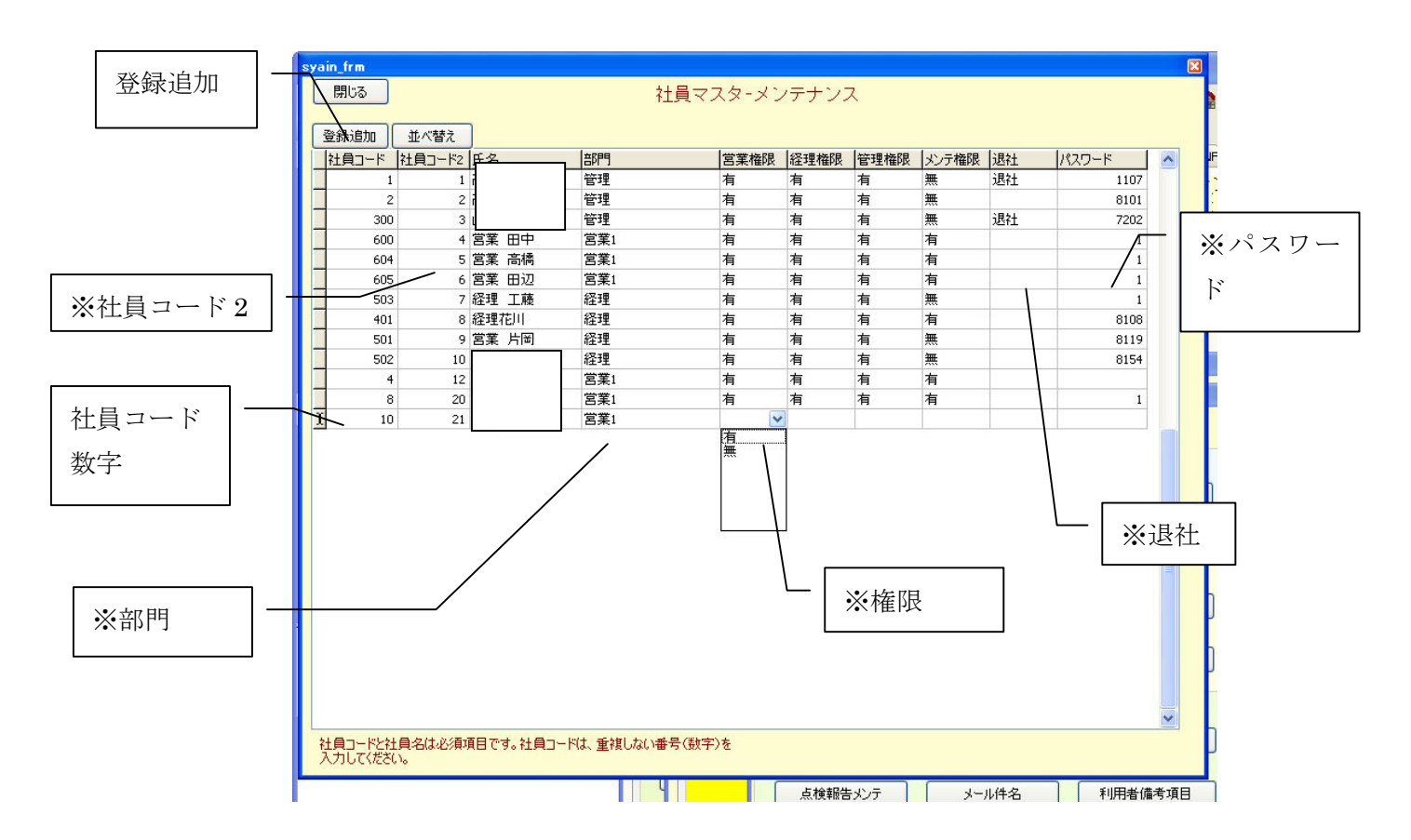

## 社員マスターメンテナンス

## 社員マスター登録手順

- ① 登録追加クリックして最下段に行を追加
- ② 社員コードを入力。社員コードは、必須項目です。
- ③ 社員コード2を入力参照テーブルの表示順が、社員コード2 です。
- ④ 氏名を入力
- ⑤ 部門を選択
- ※部門は、参照テーブルから選択してください。
- 6 権限を選択
  - ※ 権限は、メンューを開けるかどうかを、規定します。
- ⑦ パスワードを入力
- ※パスワードは、数字で入力してください。

## 退社

社員が、退社した場合は、退社を選択してください。